訪問診療に関する診療費の請求書および領収書についての

## WEB 確認サービス登録の手順①

≪2025年6月30日までにご契約の方≫

【手順 1】インターネットブラウザを起動し、画面上部のアドレスバーに以下の URL を入力します。

[緑地公園メディカルクリニック Web 帳票サービス URL]

<u>https://rbfittonia.eco-serv.jp/ryokuchi-zaitaku/mypage/</u>または →

画面左下部の[新規でご登録のお客様はこちら]をクリックします。

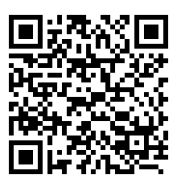

| [test]Web帳票サービス ×<br>→ C 合 ③ https://xxxx | +<br>x.eco-serv.jp/xxxxxxx/     | アドレスバー 緑地公園メディカル |
|-------------------------------------------|---------------------------------|------------------|
| ※URLは、                                    | 検索窓ではなくアドレスバーにご入力く              | ださい。 Web 帳票サービス  |
|                                           | ログインID                          |                  |
|                                           | パスワード ト <u>パスワー</u> ド           | <u>- ドを忘れた方</u>  |
|                                           | ログイン<br>▶ <u>新規でご登録のお客様はごちら</u> |                  |

【手順 2】下記のメールアドレス入力画面が表示されますので、ご登録されるお客様のメールアドレスを入力します。 ※今後はこちらのアドレスに帳票の公開通知などの各種メールが送信されま<u>す。</u>

|                            |                               |                   |               | <br>241 |
|----------------------------|-------------------------------|-------------------|---------------|---------|
| CTED1                      | CTED 2                        | CTED 2            | CTED4         | アレゴ     |
| <b>JIEFI</b><br>マールアドレフの登録 | 利用相約の確認                       | コービアコ             | 31CF4<br>登録完了 | ガル      |
| × 107 1 0 × 05 ± 54        | 1.17.17.27.96.00.20.20 BEa.20 | 00日1年1月1日20万五5万   | 220K7C 1      | 13.92   |
| 発得安古をリニル本や送けいた」            | ます フェルフドレフタンカレ                | 「送信する」 ぞういち切して    | てください         | @r      |
| 夏秋楽内をメールでお达りいたし            | Jま9。メニルアドレスセハバし、              | 「Alley Q」 かスノゼサして | 1/1000        |         |
| メールアドレス                    |                               |                   |               | を受      |
|                            |                               |                   |               |         |
|                            |                               |                   |               | 1-3     |

迷惑メール対策で、ドメイン指定 が必要な方は、 **@rbfittonia.eco-serv.jp** を受信できるように受信リスト に設定ください。

【手順 3】手順 2 で入力されたメールアドレス宛に届いた、[仮登録通知メール]を確認し、

メールに記載されている URL をクリックします。

【手順 4】ご利用規約をご確認いただき、内容に同意の上、「同意する」にチェックをいれて

[次へ]ボタンをクリックします。

- 【手順 5】入力欄に以下の情報と任意のパスワードを入力した後、[登録]ボタンをクリックします。
  - (1) 『ログイン ID』・『顧客コード』:下記図の通り、同封されている「月間診療費明細内訳」の お名前の上にカッコで囲まれている、3~6桁の文字列(数字)がご本人の ID・コードとなります。 数字は『ログイン ID』・『顧客コード』ともに共通です。
  - (2) パスワード:入力ルールをご参照の上、任意のパスワードをご入力ください。

| 『ログイン ID』・『顧客コード』<br>カッコに囲まれた 3~6 桁の文字列(数字)を<br>半角でご入力<ださい。                                 | 日間 診療費明細力記 ※行 |                                                                |
|---------------------------------------------------------------------------------------------|---------------|----------------------------------------------------------------|
| ※こちらの「3496」はサンプルですので、ご本<br>人の ID ではございません。<br>同封の月間診療費明細内訳に印字されている<br>数字を確認の上、ご入力をお願いいたします。 | 支入上<          | ***106-07-2*日<br>6年06月30日 診療分<br><u>高数/金額 回数/日数</u><br>1666 1回 |

【手順6】登録完了メールが届きましたら、ご登録は完了です。

訪問診療に関する診療費の請求書および領収書についての

WEB 確認サービス登録の手順②

≪2025年7月1日以降にご契約の方≫

【手順1】インターネットブラウザを起動し、画面上部のアドレスバーに以下の URL を入力します。

[緑地公園メディカルクリニック Web 帳票サービス URL]

<u>https://rbfittonia.eco-serv.jp/ryokuchi-zaitaku/mypage/</u>または →

画面左下部の[新規でご登録のお客様はこちら]をクリックします。

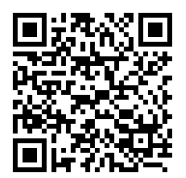

| [test]Web帳票サービス  | × + アドレスバー                 |            |
|------------------|----------------------------|------------|
| → C ① S https:// | xxxxx.eco-serv.jp/xxxxxxx/ |            |
| <b>※URL</b>      | は、検索窓ではなくアドレスバーにご入力ください。   | Web 帳票サービス |
|                  |                            |            |
|                  |                            |            |
|                  | /27-F                      |            |
|                  | ログイン                       |            |
|                  | ▶ <u>新規でご登録のお客様はこちら</u>    |            |

【手順 2】下記のメールアドレス入力画面が表示されますので、ご登録されるお客様のメールアドレスを入力します。 ※今後はこちらのアドレスに帳票の公開通知などの各種メールが送信されます。

| <b>STEP1</b><br>メールアドレスの登録 | <b>STEP2</b><br>利用規約の確認 | STEP3<br>お客様情報の登録 | STEP4<br>登錄完了 |  |
|----------------------------|-------------------------|-------------------|---------------|--|
| 登録案内をメールでお送りいたし:           | ます。メールアドレスを入力し、         | 「送信する」ボタンを押してく    | ださい。          |  |
|                            |                         |                   |               |  |

迷惑メール対策で、ドメイン指定 が必要な方は、 **@rbfittonia.eco-serv.jp** を受信できるように受信リスト に設定ください。

【手順 3】手順 2 で入力されたメールアドレス宛に届いた、[仮登録通知メール]を確認し、

メールに記載されている URL をクリックします。

- 【手順 4】ご利用規約をご確認いただき、内容に同意の上、「同意する」にチェックをいれて [次へ]ボタンをクリックします。
- 【手順 5】入力欄に以下の情報と任意のパスワードを入力した後、[登録]ボタンをクリックします。
  - (1)『ログイン ID』・『顧客コード』:契約時にご案内しております ID 番号 3~6 桁の文字列(数字)を

ご入力ください。『ログイン ID』・『顧客コード』ともに共通になります。

(2)パスワード:入力ルールをご参照の上、任意のパスワードをご入力ください。

【手順 6】登録完了メールが届きましたら、ご登録は完了です。